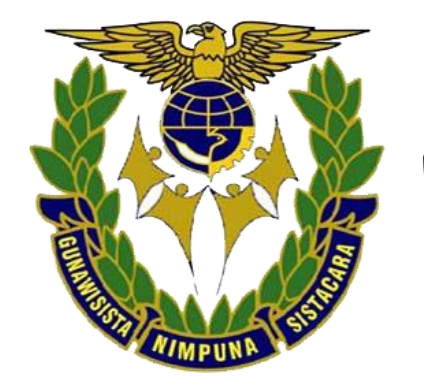

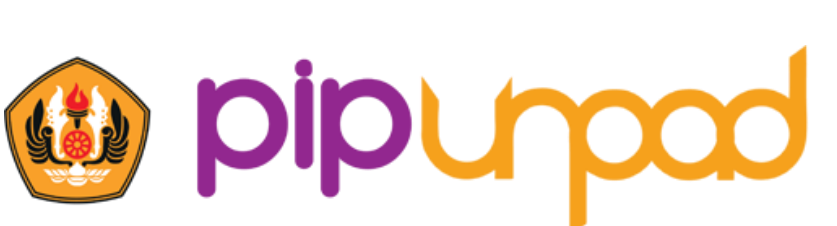

Pusat Inovasi Psikologi Universitas Padjadjaran

# PETUNJUK TEKNIS DAN TROUBLESHOOT PSIKOTES

#### SIPENCATAR 2021

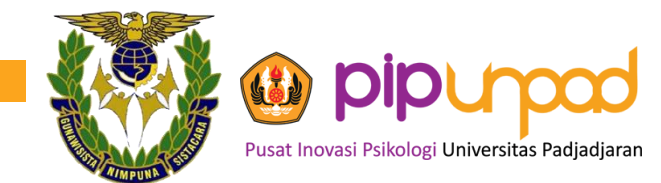

#### TAMPILAN EMAIL PESERTA

Kepada <mark>Bugi</mark>

Peserta Psikotes Sipencatar Tahun 2021

di

Tempat

Kami Mohon Saudara Membaca E-Mail Ini Dengan Seksama Hingga Tuntas

#### Dimohon tidak menghapus email ini sebelum pelaksanaan Tes Psikologi Online berlangsung.

Bersama dengan e-mail ini, kami memberitahukan bahwa Saudara **dijadwalkan** untuk mengikuti rangkaian Psikotes Sipencatar Tahun 2021. Adapun rangkaian kegiatan tersebut terbagi menjadi 2 (dua) sebagai berikut:

1. Trial Tes Psikologi Online Batas waktu pengisian sampai dengan Senin, 16 Agustus 2021

2. Psikotes Online Sipencatar:

Rabu, 18 Agustus 2021, Pk. 07.00 - 11.00 WIB

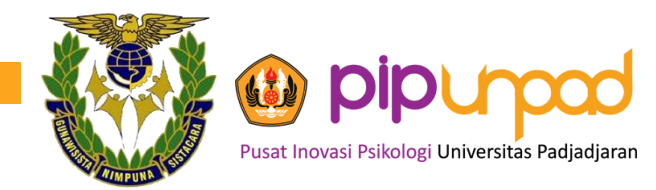

## TAMPILAN EMAIL PESERTA (LANJUTAN)

Saudara **diharuskan hadir tepat waktu sesuai dengan jadwal untuk melakukan psikotes online**. Kegiatan trial dan tes psikologi online ini bersifat **wajib** dimana Saudara harus mengikuti seluruh rangkaian sesuai dengan jadwal yang telah ditentukan.

Untuk mengikuti kegiatan psikotes online ini, Saudara harus menginstal terlebih dahulu aplikasi **SEB** (Safe Exam Browser) **untuk Windows**. Untuk menginstal aplikasi tersebut, silakan Saudara unduh SEB installer melalui link berikut:

#### <u>https://bit.ly/seb-pip</u>

File/berkas konfigurasi yang kami lampirkan hanya dapat terbuka setelah Saudara menginstal aplikasi SEB.

Saudara dapat mengunduh/mendownload konfigurasi untuk mengerjakan Riwayat Hidup pada link berikut:

<u>https://bit.ly/rhsipencatar</u>

Sebelum memulai trial dan tes psikologi, Saudara **diharapkan** mempersiapkan diri dengan baik untuk mengikuti kegiatan psikotes online, **baik itu kesesuaian perangkat/device (webcam dan speaker) maupun koneksi jaringan internet yang digunakan**.

Untuk memudahkan proses pelaksanaan, Saudara diharapkan untuk mengunduh berkas yang kami lampirkan (terutama file **konfigurasi**). Selain itu, diharapkan juga Saudara dapat mengingat/menuliskan ulang **identitas** yang akan dipakai saat pelaksanaan pemeriksaan psikologi sebagai berikut :

| Nama             | : Bugi                 |
|------------------|------------------------|
| No Tes Psikologi | : 5018.AK.20.2027      |
| Nama Zoom        | : 5018.AK.20.2027-Bugi |

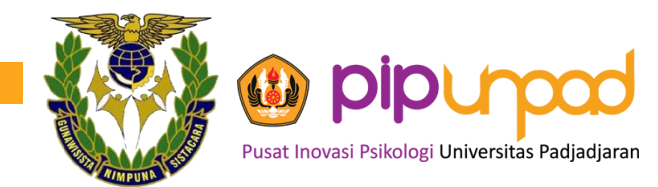

## TAMPILAN EMAIL PESERTA (LANJUTAN)

| Nama             | : Bugi                 |
|------------------|------------------------|
| No Tes Psikologi | : 5018.AK.20.2027      |
| Nama Zoom        | : 5018.AK.20.2027-Bugi |

Sekali lagi kami ingatkan kembali bahwa sebelum memasuki SEB dan Zoom di hari pelaksanaan Tes Psikologi online pada hari Rabu, 18 Agustus 2021, diharapkan untuk mengubah nama (*rename*) Zoom Saudara sesuai dengan ketentuan di atas untuk mempermudah Saudara dalam proses registrasi dan validasi data diri, yaitu:

#### 5018.AK.20.2027-Bugi

#### Konfigurasi Tes untuk hari H pengetesan tertera di *attachment email* ini, ada di bawah logo PIP Unpad. Silakan di download saat hari H pengetesan.

Kami mengingatkan kembali bahwa terdapat beberapa spesifikasi perangkat **yang perlu Saudara penuhi** untuk dapat melakukan kegiatan ini dengan lancar, diantaranya:

- 1. Perangkat (Laptop/Komputer Desktop)
- 2. Layar perangkat minimal 11 inch.
- 3. Perangkat memiliki fasilitas kamera, microphone, dan speaker yang berfungsi dan aktif.
- 4. Perangkat memiliki minimal 2 GB RAM dan 10 GB Storage.
- 5. Baterai terisi penuh atau dalam mode charging.
- 6. Memiliki koneksi internet stabil pada kecepatan minimal 5 Mbps.
- 7. Memiliki kuota minimal 5 GB.

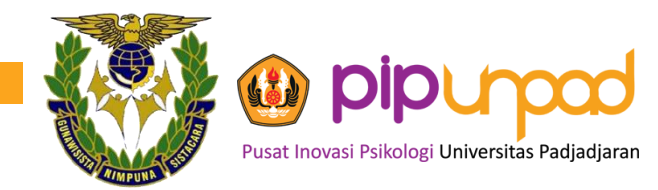

## TAMPILAN EMAIL PESERTA (LANJUTAN)

Kami ingatkan kembali, bahwa Saudara diharapkan untuk serius dalam mengerjakan dan mematuhi tata tertib yang telah ditentukan. Setiap kecurangan dan pelanggaran yang dilakukan akan menjadi pertimbangan dalam penilaian evaluasi diri Saudara.

Sekian informasi terkait dengan pelaksanaan Psikotes Sipencatar Tahun 2021. Apabila ada pertanyaan, Saudara dapat menghubungi **SALAH SATU NOMOR BERIKUT**:

+62 815-73753-4302; +62 812-2382-0123; +62 813-2143-7778 (chat only) melalui aplikasi Whatsapp.

Terima kasih.

Salam,

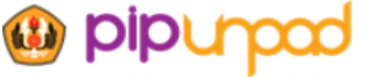

Pusat Inovasi Psikologi Universitas Padjadjara

**Pusat Inovasi Psikologi Universitas Padjadjaran** Jalan Ir. H. Juanda No. 438 B, Bandung 40135 Telp. 022 2533431

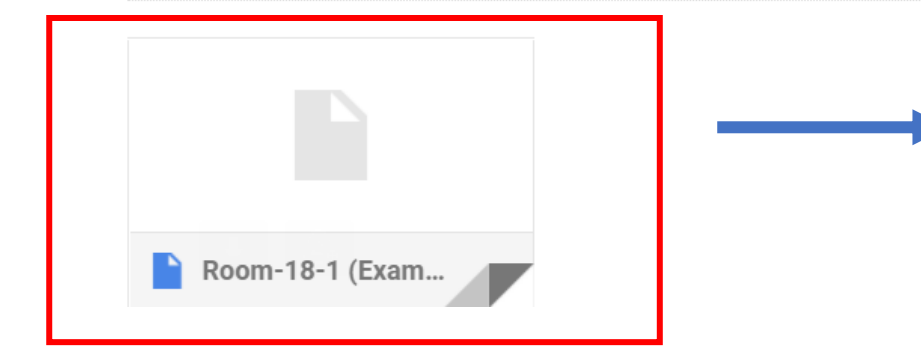

ATTACHMENT KONFIGURASI UNTUK PSIKOTES. **HANYA BISA DIAKSES DI HARI H** 

## AKSES DOWNLOAD APLIKASI SEB

Untuk mengikuti kegiatan psikotes online ini, Saudara harus menginstal terlebih dahulu aplikasi **SEB** (Safe Exam Browser) **untuk Windows**. Untuk menginstal aplikasi tersebut, silakan Saudara unduh SEB installer melalui link berikut:

<u>https://bit.ly/seb-pip</u>

Link download Safe Exam Browser:

bit.ly/seb-pip

ADA DI PETUNJUK MENGIKUTI PSIKOTES DARING

**ADA DI EMAIL** 

**DARI PIP UNPAD** 

#### Unduh (download) Safe Exam Browser

• Silahkan Unduh Safe Exam Browser dengan link dibawah ini.

#### bit.ly/seb-pip

• Bagi yang sudah mengunduh, pastikan SEB Versi-nya <u>sesuai dengan</u> **WINDOWS ANDA.** 

ADA DI PETUNJUK INSTALASI SEB

## ISI BIT.LY/SEB-PIP

|            | Drive          | Q        | Search in Drive                 |       |                        | ΞĚ            | ?   | <b>(</b> ) | * * *<br>* * *<br>* * * | Go  | ogle | S  |
|------------|----------------|----------|---------------------------------|-------|------------------------|---------------|-----|------------|-------------------------|-----|------|----|
| +          | New            | Shar     | red with me 🔸 SEB Installer 👻 🚉 |       |                        |               |     |            |                         | === | i    | 31 |
| ا          | Priority       | Name     | $\uparrow$                      |       | Owner                  | Last modified |     | File size  |                         |     |      |    |
| •          | My Drive       | <b>5</b> | SEB 2.4.1 (WIN 7/8/10).exe 🚢    |       | Nadya Integralia       | 18 Jul 2021   |     | 64.6 MB    |                         |     |      |    |
| 00         | Shared with me | -        | SEB 3.1 (REKOMENDASI).exe 🚢     |       | Divisi Klinik Pusat In | 18 Jul 2021   |     | 169.7 MB   |                         |     |      |    |
| (          | Recent         |          |                                 |       |                        |               |     |            |                         |     |      | +  |
| ☆          | Starred        |          |                                 |       |                        |               |     |            |                         |     |      |    |
| Ū          | Bin            |          | ADA 2 APLIKASI S                | SEB.  |                        |               |     |            |                         |     |      |    |
| $\bigcirc$ | Storage        |          | DI REKOMENDA                    | SIKAN | YANG VE                | ERSI 3        | .1  |            |                         |     |      |    |
| 67 KB      | of 30 GB used  |          |                                 |       |                        |               |     |            |                         |     |      |    |
| В          | uy storage     |          | NAMUN APABILA                   |       |                        |               | RAP | NG         |                         |     |      |    |
|            |                |          |                                 |       |                        | 1.4           |     |            |                         |     |      |    |

### **DOWNLOAD FILE SEB**

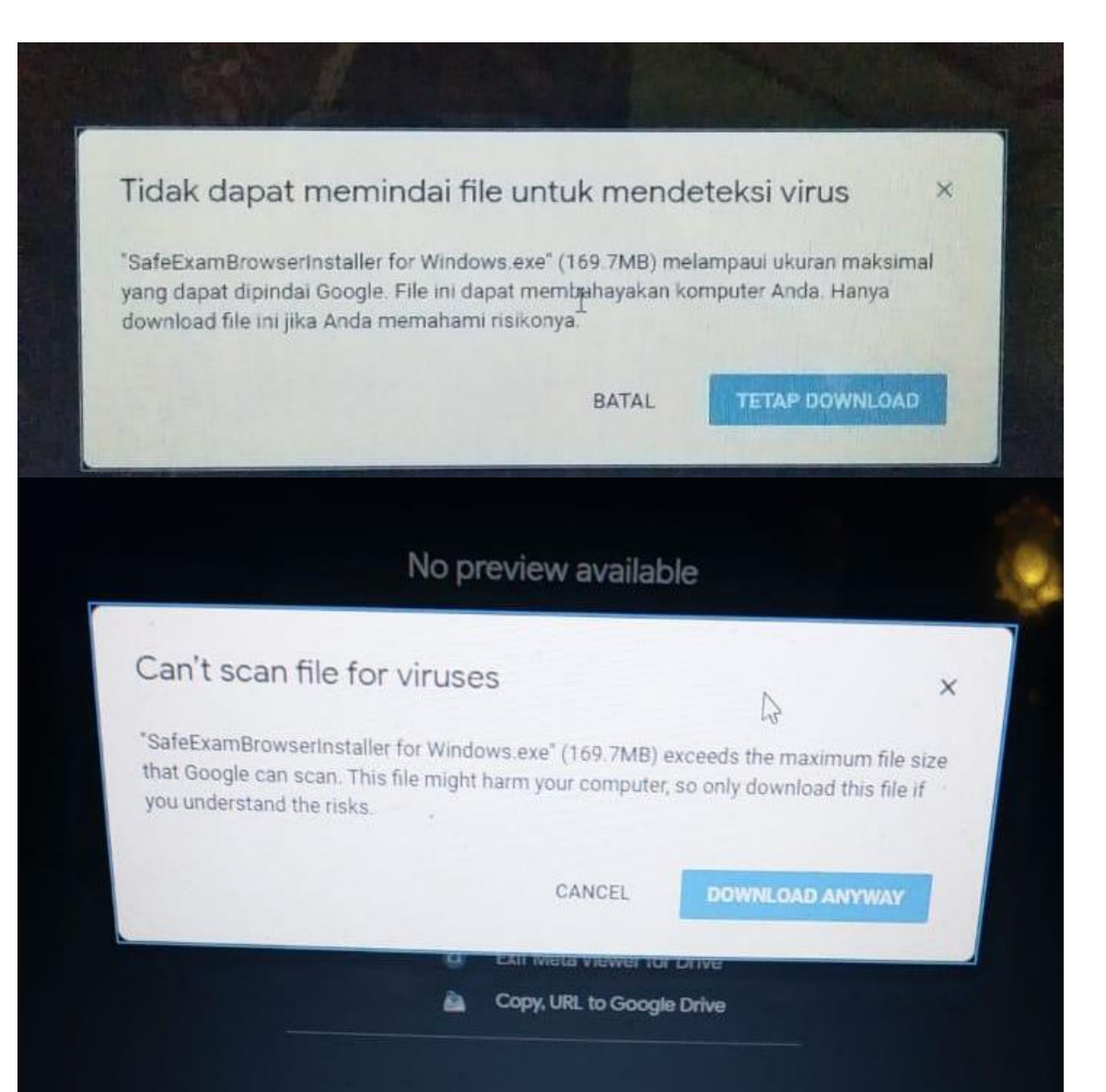

#### APABILA MUNCUL SEPERTI INI:

Silakan tekan "tetap download" atau "download anyway"

Biasanya muncul karena file ukurannya cukup besar untuk scan virus, namun file ini aman untuk di download.

### **INSTALASI SEB**

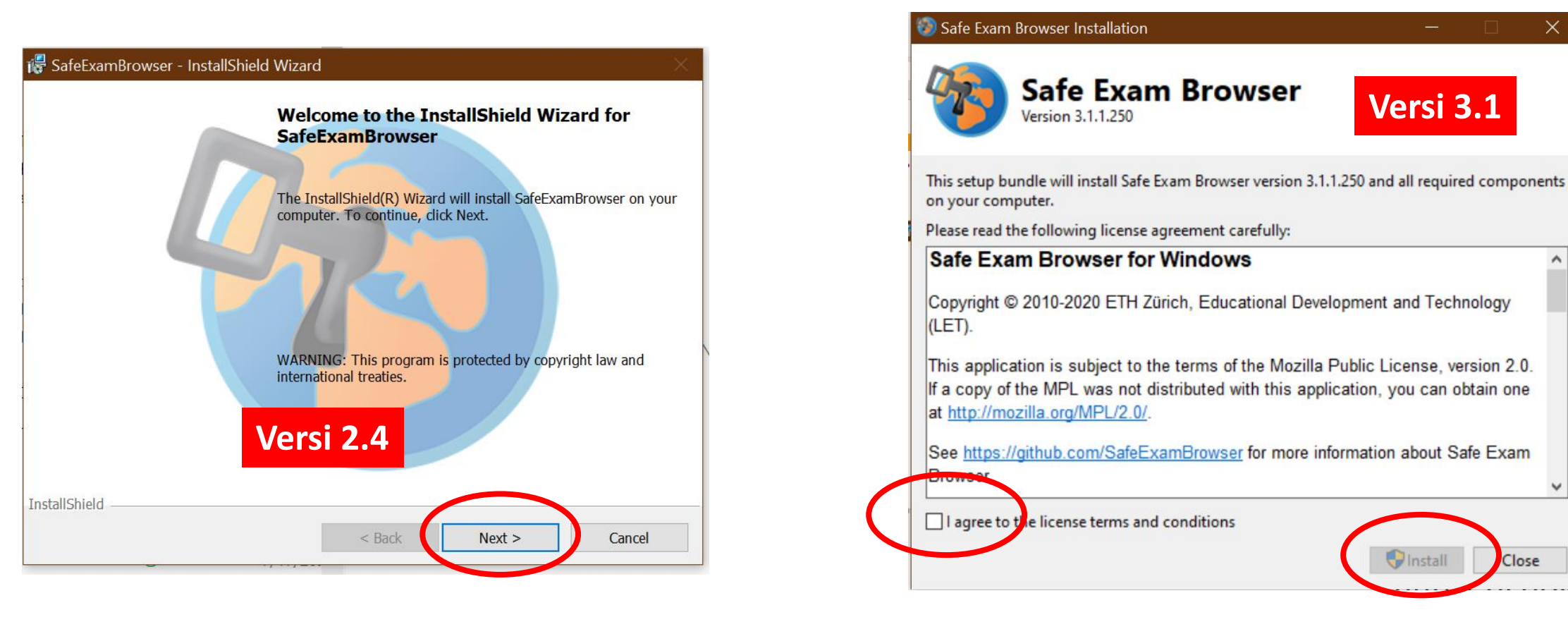

#### APABILA MUNCUL SEPERTI INI:

Silakan di next (versi 2.4)

Silakan di checklist bagian I agree to the license terms and conditions, baru di install

#### SETELAH INSTAL SEB AKAN ADA 3 FILE INI DI LAPTOP

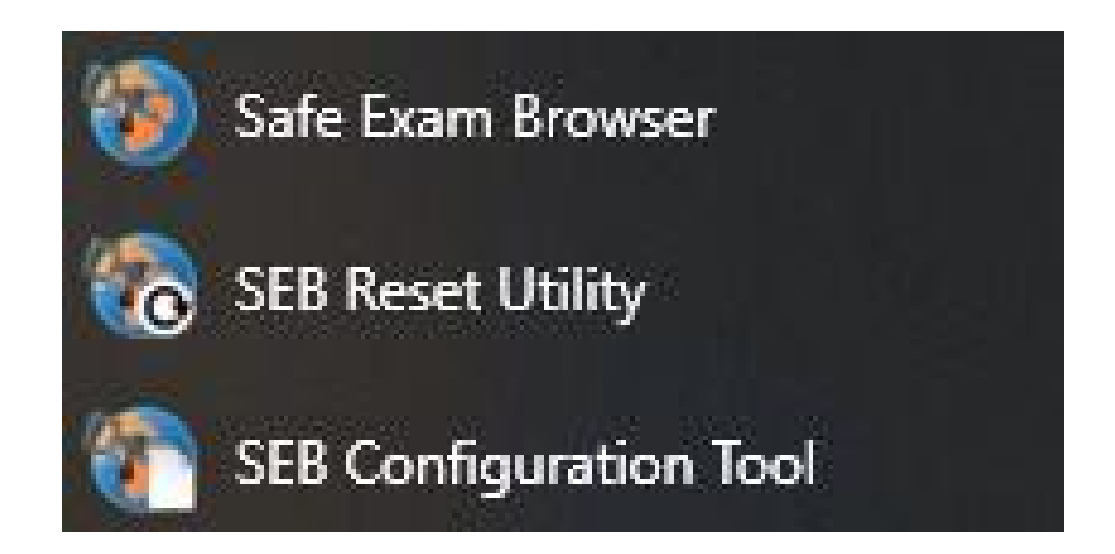

#### KETIGA FILE INI **JANGAN ADA YANG DIBUKA**. KARENA INI TIDAK BISA DIGUNAKAN UNTUK MENGERJAKAN RIWAYAT HIDUP DAN UNTUK PSIKOTES.

#### APABILA DIBUKA, AKAN MUNCUL SEPERTI BERIKUT:

## APABILA 3 FILE DI SLIDE SEBELUMNYA DIBUKA AKAN MUNCUL SEPERTI INI: (LANJUTAN)

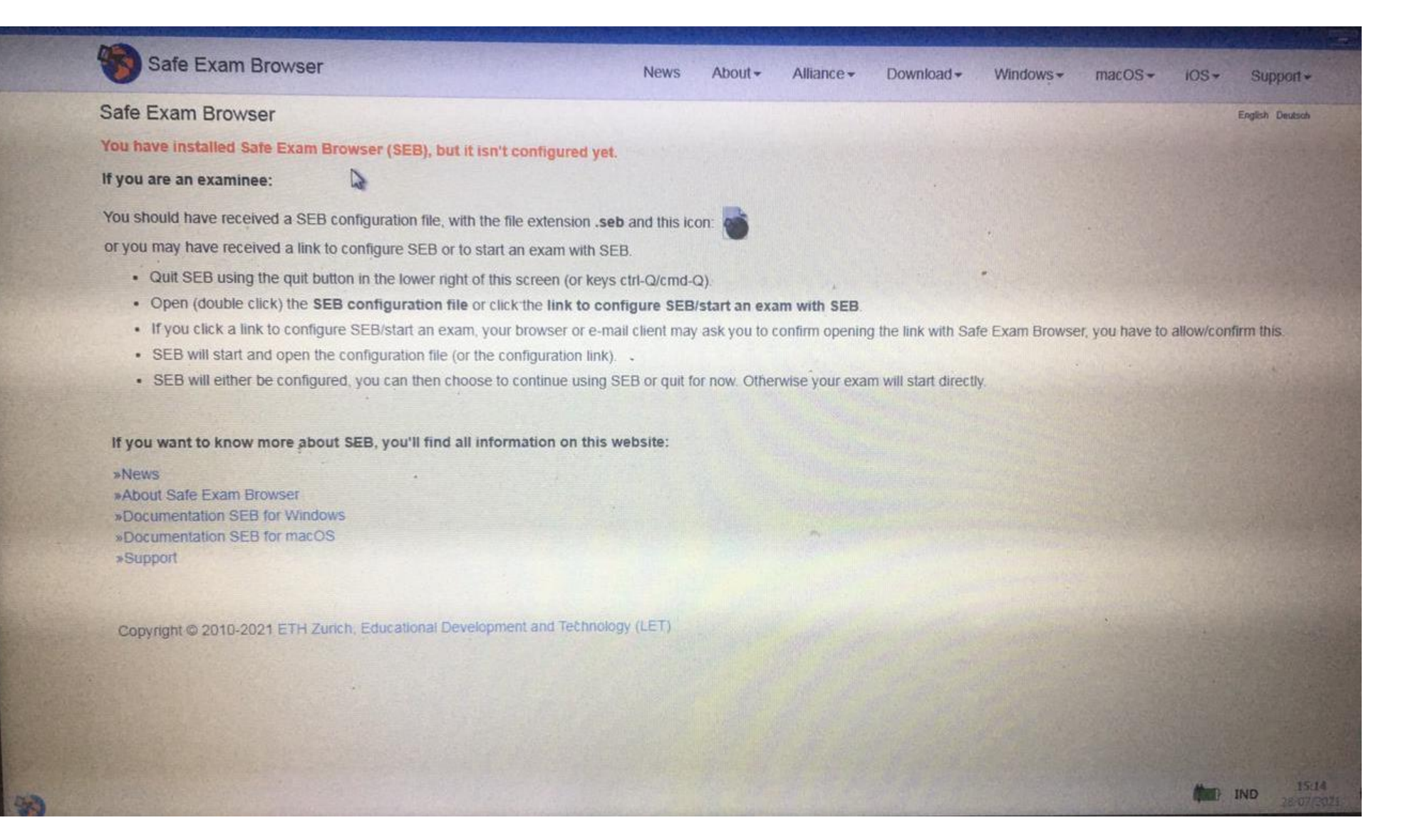

## APABILA 3 FILE DI SLIDE SEBELUMNYA DIBUKA AKAN MUNCUL SEPERTI INI: (LANJUTAN)

| assword Required                       | Copyright © 2020       | ETH ZUNCH       | 1.1           |                |
|----------------------------------------|------------------------|-----------------|---------------|----------------|
|                                        |                        |                 | ×             |                |
| Please enter the set<br>configuration: | ttings password for th | he local client |               |                |
| 3                                      | Confirm                | Cancel          |               |                |
|                                        |                        |                 |               |                |
|                                        | 2                      | Confirm         | Confirm Cance | Confirm Cancel |

| Start URL https://safeexambrowser.org/start     Administrator passy rd   Confirm administrator passy rd   Image: Allow user to quit SE   Image: Image: Im | Start URL       https://safeexambrowser.org/start         Administrator passy rd                                                                                                    | Start URL https://safeexambrowser.org/start     Administrator passy rd   Confirm administrator passy rd   Image: Allow user to quit SE   Image: gnore exit keys     Allow tuser to quit SE   Image: gnore exit keys     Cuit/unlock assword   Confirm quit/unlog password                                                                                                    | Start URL https://safeexambrowser.org/start     Administrator passy rd     Confirm administrator pass ord     Allow user to quit SE   Ignore exit keys     Quit/unlock assword     Confirm quit/unloc password | General Conf                                                            | ia File    | New User  | Interface | 3  | Browser | 14                                             | Down                                    | /Uplo                              |
|----------------------------------------------------------------------------------------------------|----------------------------------------------------------------------------------------------------|----------------------------------------------------------------------------------------------------|----------------------------------------------------------------------------------------------------|-------------------------------------------------------------------------|------------|-----------|-----------|----|---------|------------------------------------------------|-----------------------------------------|------------------------------------|
| Administrator passy rd       Exit Sequence         Confirm administrator pass ord       F1         ✓ Allow user to quit SE       F3         ✓ Ignore exit keys       F6         Øuit/unlock assword       F1         Ouit/unlock assword       F1         Confirm quit/unloc' password       F1                                                                                                    | Administrator pass       rd         Confirm administrator pass       ord         Image: Allow user to quit SE       Image: Section of the section of the section of t         | Administrator passy rd<br>Confirm administrator passy ord<br>Allow user to quit SE<br>Ignore exit keys<br>Quit/unlock assword<br>Confirm quit/unloc password                                                                                                    | Administrator passy rd       Exit Sequence         Confirm administrator passy ord       F1                                                                                                    | Start URL https:/                                                       | //safeexal | mbrowser. | .org/star | t. |         |                                                |                                         |                                    |
| Confirm administrator pass ord       F1       F1       F1       F1       F1       F2       F3         Image: Allow user to quit SE       Image: Allow user to quit SE       Image: Allow user t                                                                                                    | Confirm administrator pass       ord         Image: Allow user to quit SE       Image: Allow user to quit SE         Image: Image: | Confirm administrator pass ord   Image: Allow user to quit SE   Image: Image: I | Confirm administrator pass       ord                                                                                                    | Administrator pass                                                      | rd         | 1913      | REGER     |    |         | Exit S                                         | iequent                                 | e                                  |
| ✓ Allow user to quit SE         ✓ Ignore exit keys         ✓ Ignore exit keys         ✓ Quit/unlock assword         Confirm quit/unlock assword                                                                                                    | <ul> <li>Allow user to quit SE</li> <li>Ignore exit keys</li> <li>Quit/unlock assword</li> <li>Confirm quit/unloc password</li> </ul>                                                                                                    | Allow user to quit SE<br>☐ Ignore exit keys       Quit/unlock assword       Cuit/unlock assword       Confirm quit/unloc password                                                                                                    | Allow user to quit SE Ignore exit keys Quit/unlock assword Corfirm quit/unloc password                                                                                                    | Confirm administrator pass                                              | ord 🗌      |           |           |    |         | F1<br>F2                                       | F1<br>F2<br>F3                          | F1<br>F2<br>F3                     |
| Quit/unlock assword                                                                                                    | Quit/unlock assword                                                                                                    | Quit/unlock assword                                                                                                    | Quit/unlock assword                                                                                                    | <ul> <li>☑ Allow user to quit SE</li> <li>☑ Ignore exit keys</li> </ul> | ۵          | <i>q</i>  |           |    |         | F4<br>F5<br>F6<br>F7<br>F8<br>F9<br>F10<br>F11 | F4<br>F5<br>F6<br>F7<br>F8<br>F9<br>F10 | F4<br>F5<br>F7<br>F8<br>F10<br>F11 |
|                                                                                                    |                                                                                                    |                                                                                                    |                                                                                                    | Quit/unlock a<br>Confirm quit/unloc pa                                  | ssword     |           |           |    |         | (F12)                                          |                                         | - 12                               |

## KONFIGURASI PENGERJAAN TRIAL (RIWAYAT HIDUP)

Saudara dapat mengunduh/mendownload konfigurasi untuk mengerjakan Riwayat Hidup pada link berikut:

<u> https://bit.ly/rhsipencatar</u>

ADA DI EMAIL DARI PIP UNPAD

Riwayat hidup dapat di download melalui link:

bit.ly/rhsipencatar

ADA JUGA DI PETUNJUK TEKNIS

## ISI BIT.LY/RHSIPENCATAR

|            | Drive           | <b>Q</b> Search in Drive |               |                  | Ť             | ? \$      | •••<br>•••<br>••• | Go | ogle | S       |
|------------|-----------------|--------------------------|---------------|------------------|---------------|-----------|-------------------|----|------|---------|
| +          | New             | Shared with me > UNTUK   | PESERTA –     |                  |               |           |                   |    | i    | 31      |
| $\bigcirc$ | Priority        | Name 个                   |               | Owner            | Last modified | File size |                   |    |      |         |
| •          | My Drive        | 🖹 Konfigurasi-RH.seb 🚢   |               | Nadya Integralia | 10:21         | 34 KB     |                   |    |      | <b></b> |
| 0          | Shared with me  |                          |               |                  |               |           |                   |    |      |         |
| J          | Recent          |                          |               |                  |               |           |                   |    |      | +       |
| ☆          | Starred         | SILAKAN DOW              | NLOAD KONFIGU | JRASI RIW        | AYAT HIDI     | JP        |                   |    |      | •       |
| Ū          | Bin             | SETELAH INSTA            | AL SEB        |                  |               |           |                   |    |      |         |
| $\bigcirc$ | Storage         |                          |               |                  |               |           |                   |    |      |         |
| 67 KE      | 3 of 30 GB used |                          |               |                  |               |           |                   |    |      |         |
|            |                 |                          |               |                  |               |           |                   |    |      |         |

Buy storage

#### DOWNLOAD KONFIGURASI-RH

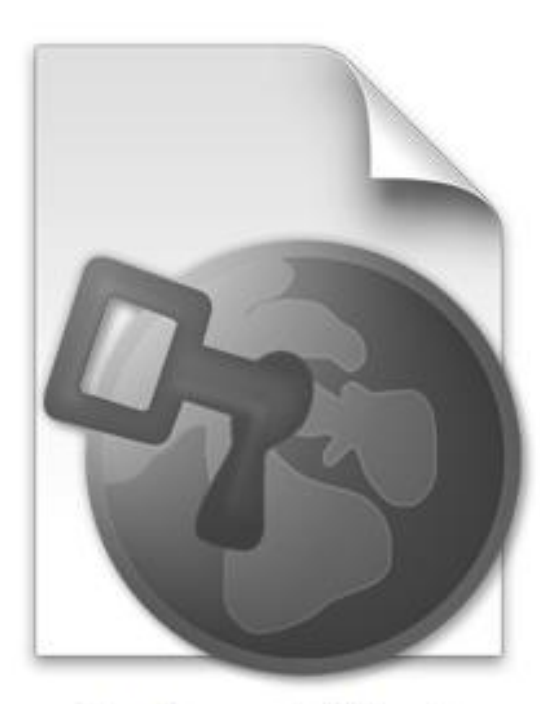

Konfigurasi-RH.seb

Silakan cek folder di laptop/komputer tempat file di download. File konfigurasi akan muncul seperti ini apabila sudah DOWNLOAD SEB.

### BUKA KONFIGURASI-RH

Pusat Inovasi Psikologi Universitas Padjadjaran

C

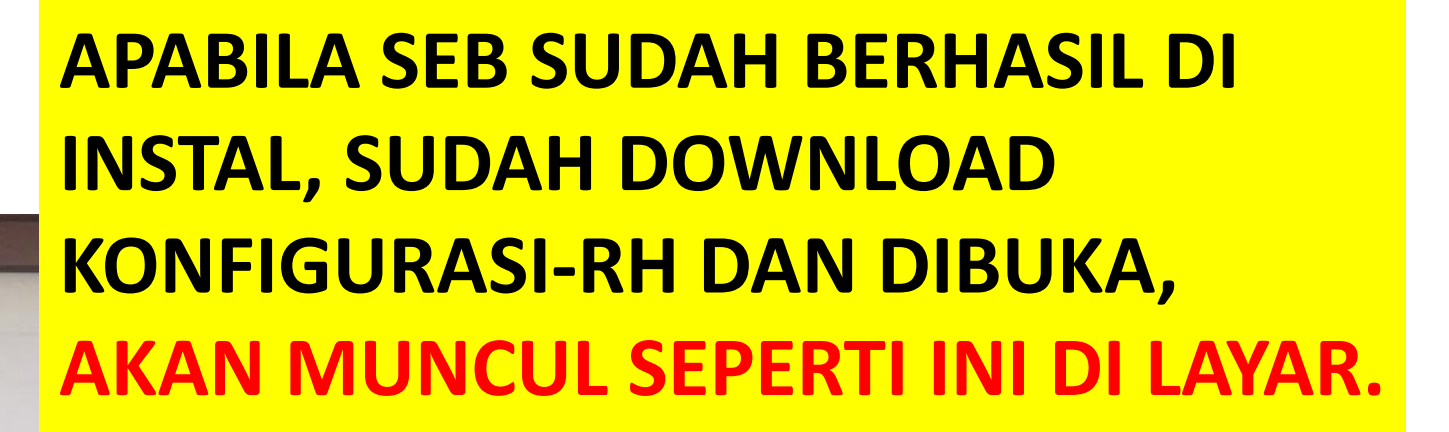

10:56 AM

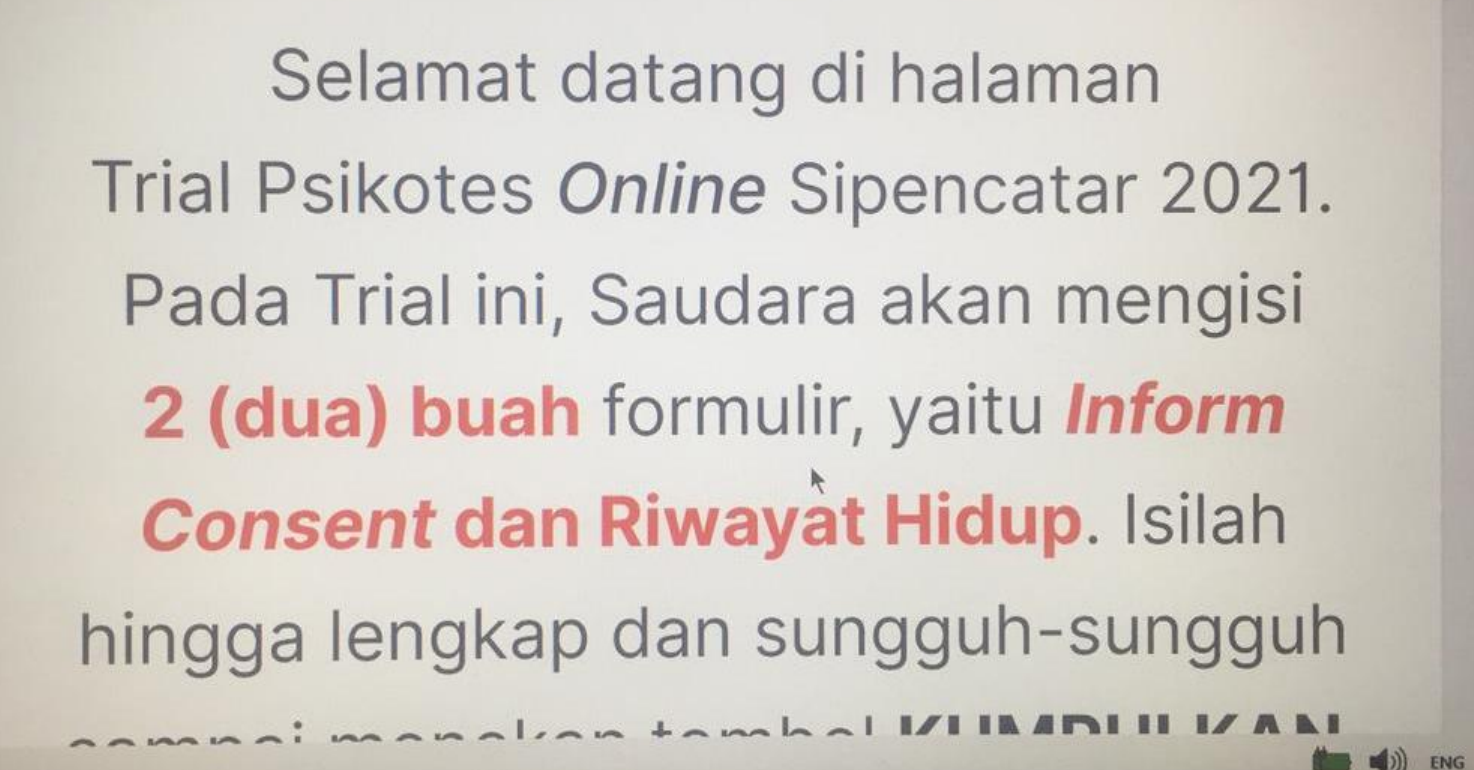

## BUKA KONFIGURASI-RH

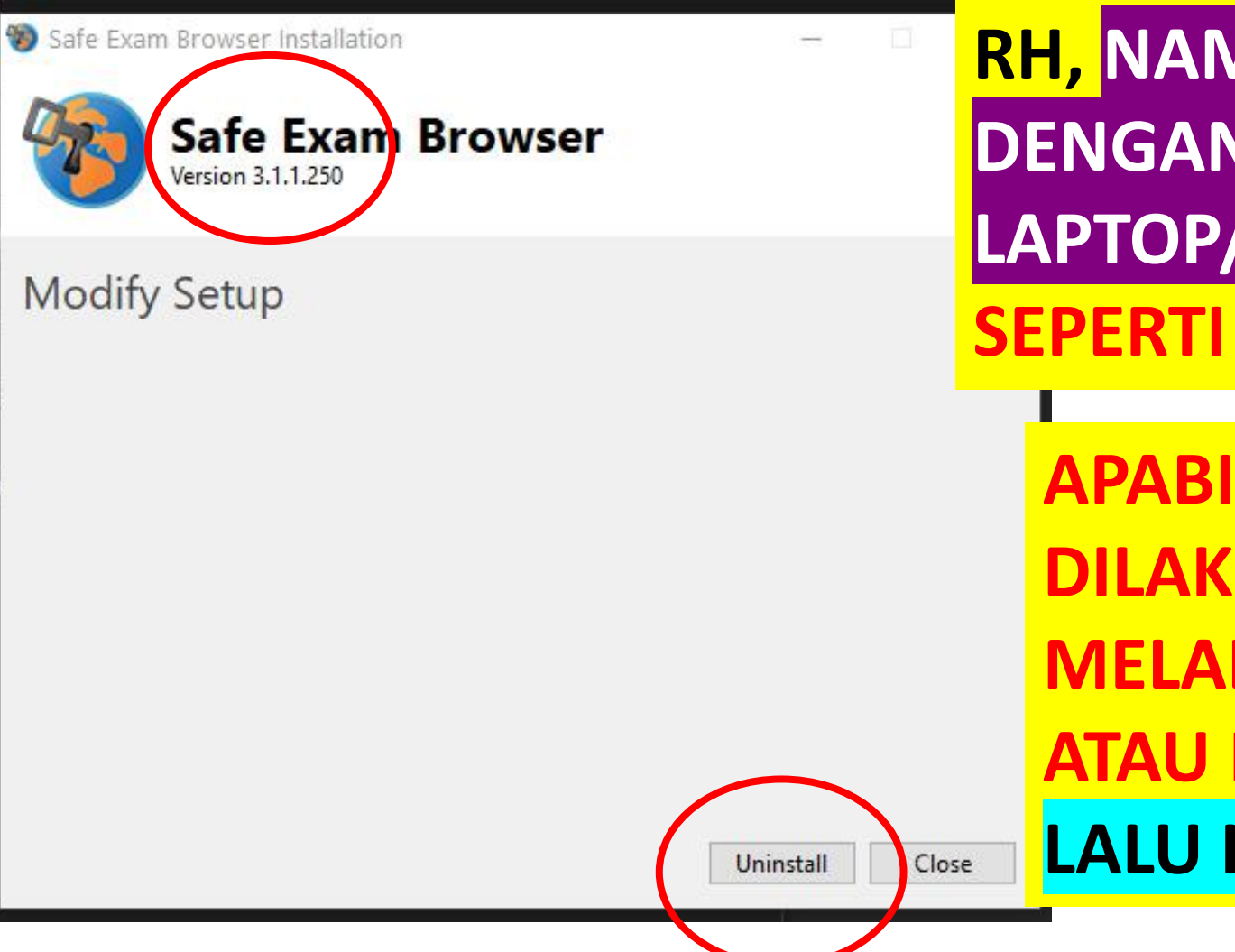

#### APABILA SEB SUDAH BERHASIL DI INSTAL, MEMBUKA KONFIGURASI-

RH, NAMUN SEB 3.1 TIDAK SUPPORT DENGAN WINDOWS DI LAPTOP/KOMPUTER, AKAN MUNCUL SEPERTI INI DI LAYAR.

APABILA INI MUNCUL, YANG HARUS DILAKUKAN ADALAH: UNINSTAL MELALUI CONTROL PANEL. ATAU KLIK UNINSTALL DI BAWAH. LALU INSTAL VERSI 2.4

## **INSTALL ULANG TANPA UNINSTALL**

V

👹 SafeExamBrowser - InstallShield Wizard

**Program Maintenance** 

Modify, repair, or remove the program.

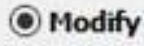

1

Change which program features are installed. This option displays the Custom Selection dialog in which you can change the way features are installed.

ORepair

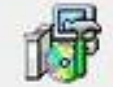

Repair installation errors in the program. This option fixes missing or corrupt files, shortcuts, and registry entries.

#### ORemove

|      | -    |  |
|------|------|--|
| - 66 |      |  |
| 10   |      |  |
|      |      |  |
| -8   | 20   |  |
| ÷£.  | 1.00 |  |
|      | -    |  |

InstallShield

Remove SafeExamBrowser from your computer.

< Back Next > Cancel

#### APABILA MENGINSTALL SEB VERSI LAIN TANPA UNINSTALL, AKAN MUNCUL SEPERTI INI.

SILAKAN DI CANCEL, LALU UNINSTALL DAHULU VERSI SEBELUMNYA DI CONTROL PANEL, BARU INSTALL VERSI LAINNYA.

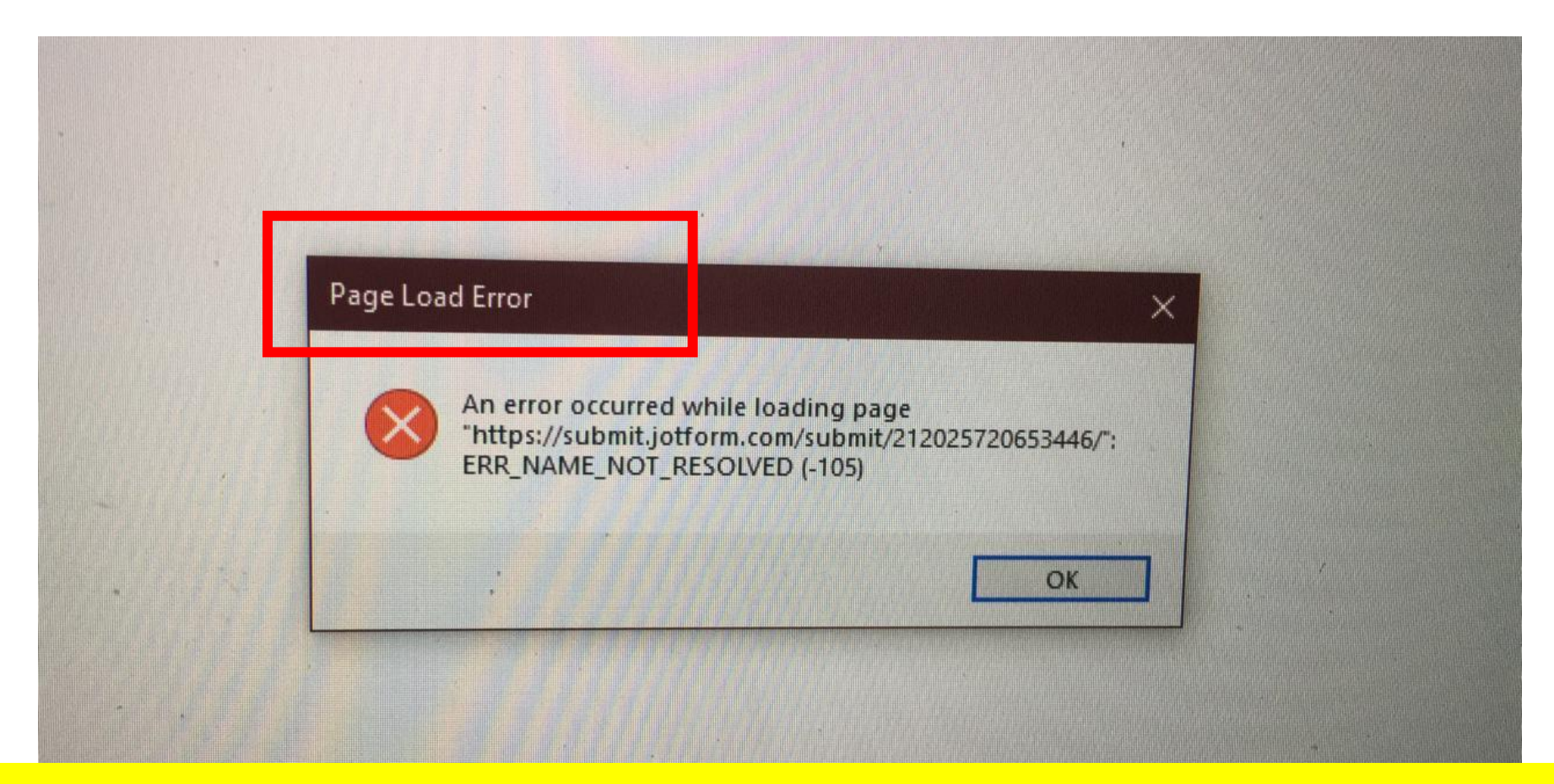

#### INI AKAN MUNCUL KALAU SINYAL TERPUTUS SAAT MENGERJAKAN RIWAYAT HIDUP. PASTIKAN SINYALNYA STABIL DAN KONEKSI BAGUS

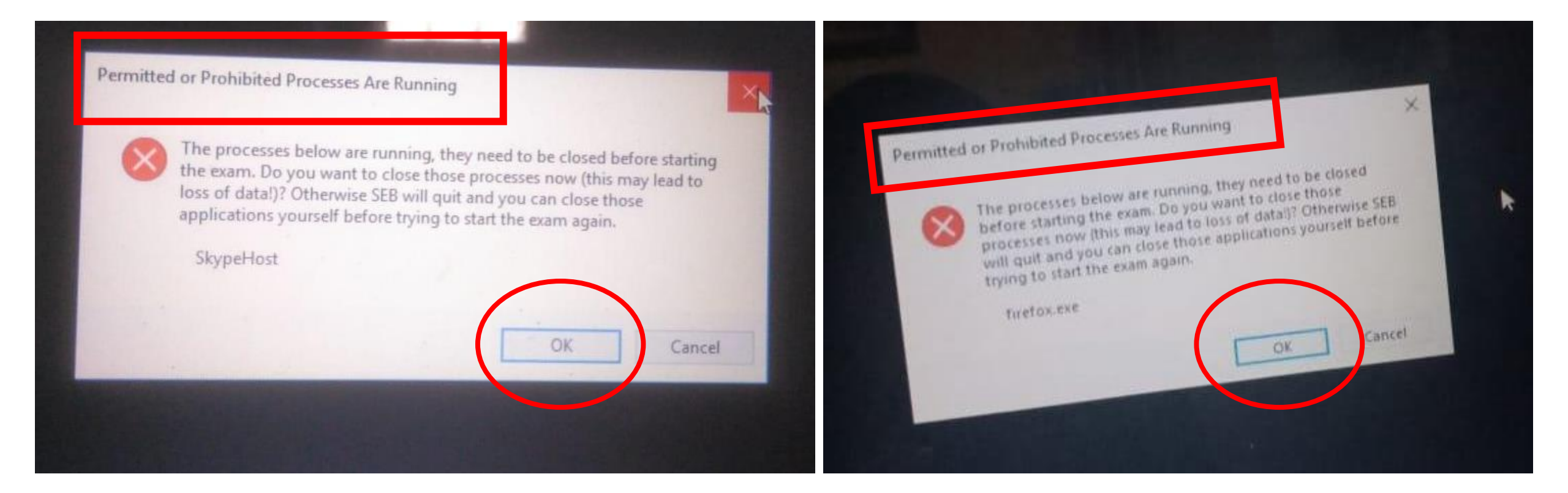

#### INI AKAN SAAT MEMBUKA KONFIGURASI-RH, NAMUN ADA APLIKASI DI LAPTOP YANG DIBLOK OLEH SEB. SILAKAN KLIK OK SAJA, LALU LANJUT MENGERJAKAN RIWAYAT HIDUP

#### Fatal Error

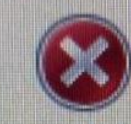

The wait completed due to an abandoned mutex.

at

System.Threading.WaitHandle.ThrowAbandonedMutexExcept ion()

at

System.Threading.WaitHandle.InternalWaitOne(SafeHandle waitableSafeHandle, Int64 millisecondsTimeout, Boolean hasThreadAffinity, Boolean exitContext)

at System.Threading.WaitHandle.WaitOne(TimeSpan timeout, Boolean exitContext)

at SafeExamBrowser.Runtime.App.StartApplication() in C:\Users\appveyor\projects\seb-win-refactoring-3pv4craowibj xry0\SafeExamBrowser.Runtime\App.cs:line 41

at SafeExamBrowser.Runtime.App.Main() in C:\Users\appveyor\projects\seb-win-refactoring-3pv4craowibj xry0\SafeExamBrowser.Runtime\App.cs:line 27

h

APABILA MUNCUL FATAL ERROR, SILAKAN RESTART TERLEBIH DAHULU LAPTOPNYA BARU BUKA KEMBALI KONFIGURASI-RH NYA

APABILA MASIH MUNCUL, KEMUNGKINAN SEB TIDAK SUPPORT DENGAN WINDOWSNYA, SILAKAN LAKUKAN UNINSTALL LALU INSTALL KEMBALI VERSI YANG LAIN

#### Lost Connection to SEB Kiosk Application!

The SEB browser can only be unlocked by entering the quit/unlock password, which usually exam supervision/supp After unlocking, make sure exam answers are saved, quit the browser and restart SEB.

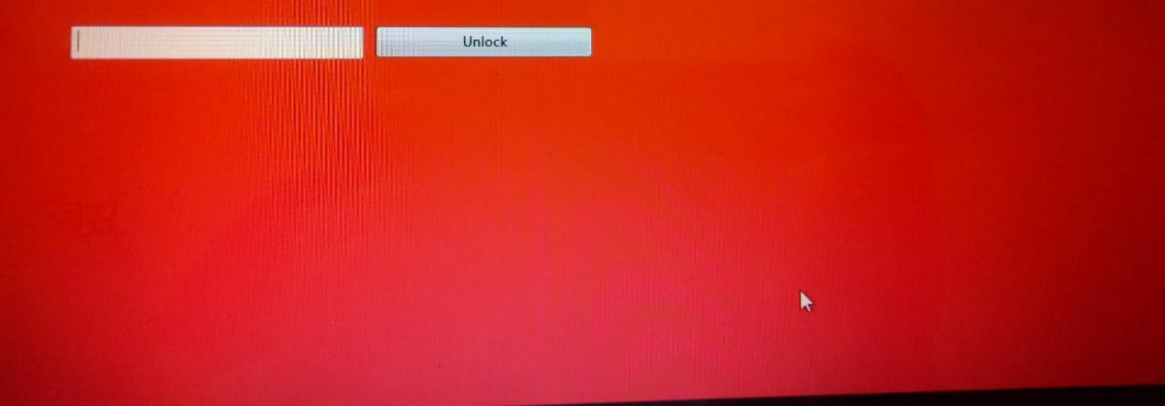

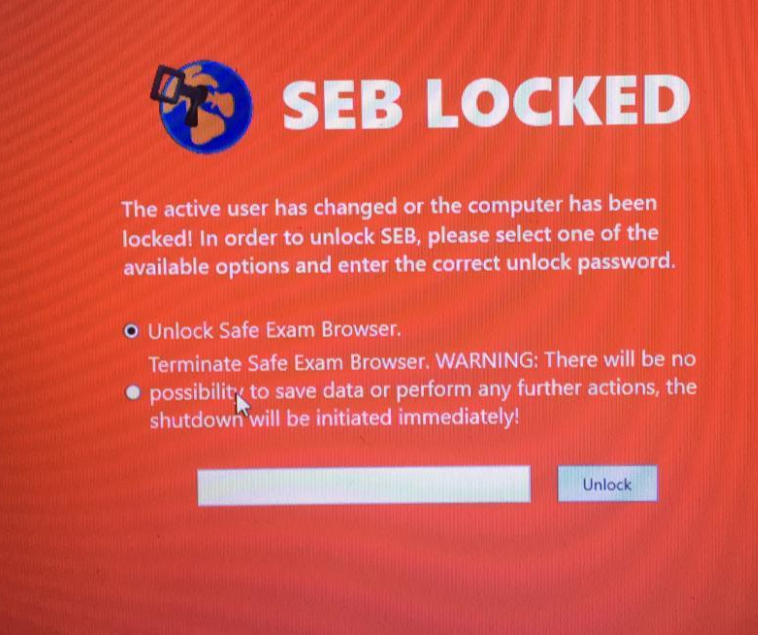

APABILA MUNCUL RED SCREEN SEPERTI INI SILAKAN MATIKAN PAKSA LAPTOPNYA (MENEKAN TOMBOL POWER YANG LAMA) BARU COBA BUKA LAGI SEB NYA PASTIKAN SINYAL DAN KONEKSI LANCAR.

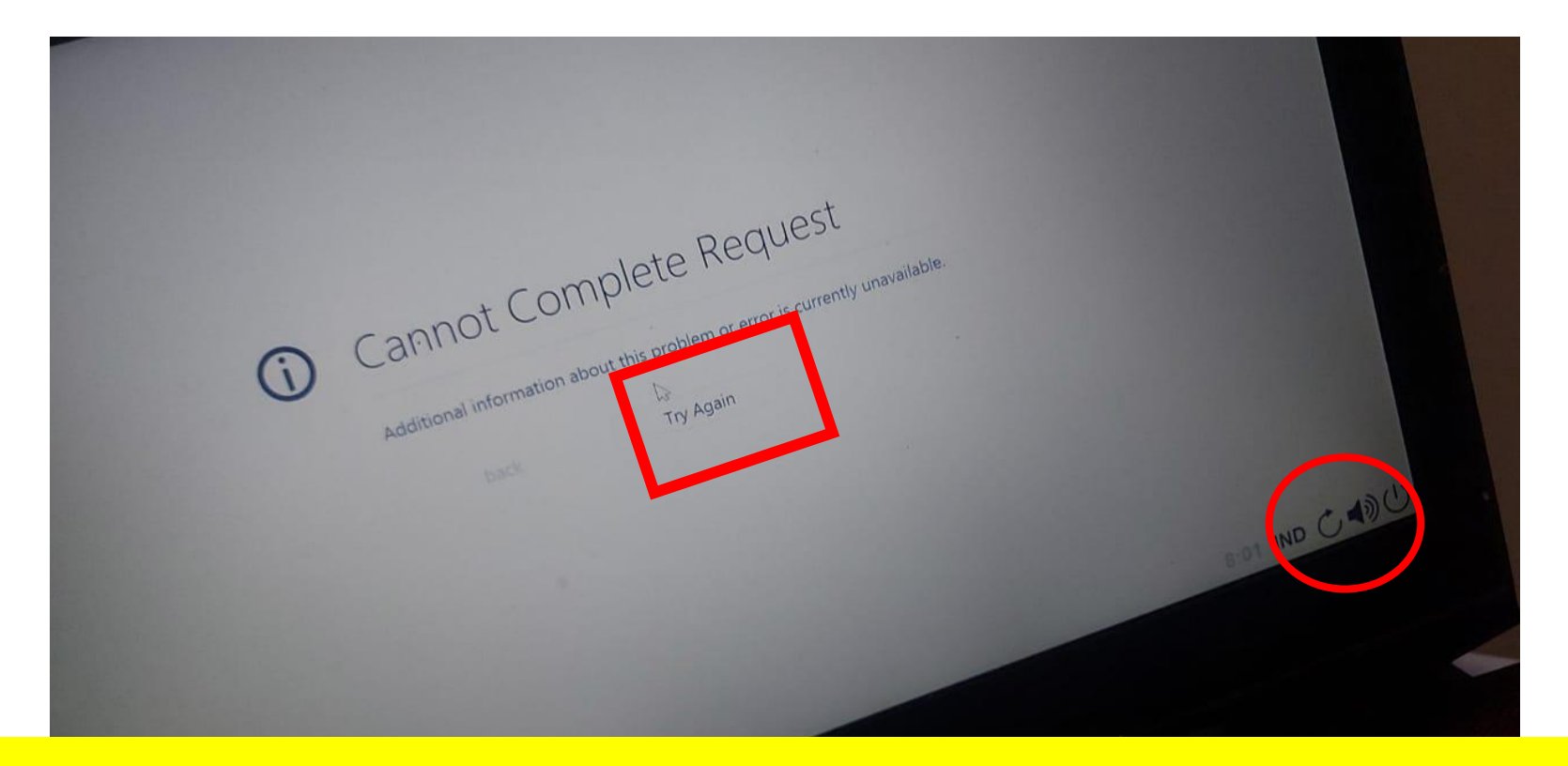

INI AKAN MUNCUL KALAU SINYAL TERPUTUS SAAT MENGERJAKAN RIWAYAT HIDUP. SILAKAN TRY AGAIN, ATAU RELOAD DI SEBELAH KANAN BAWAH ATAU KIRI ATAS PASTIKAN SINYALNYA STABIL DAN KONEKSI BAGUS

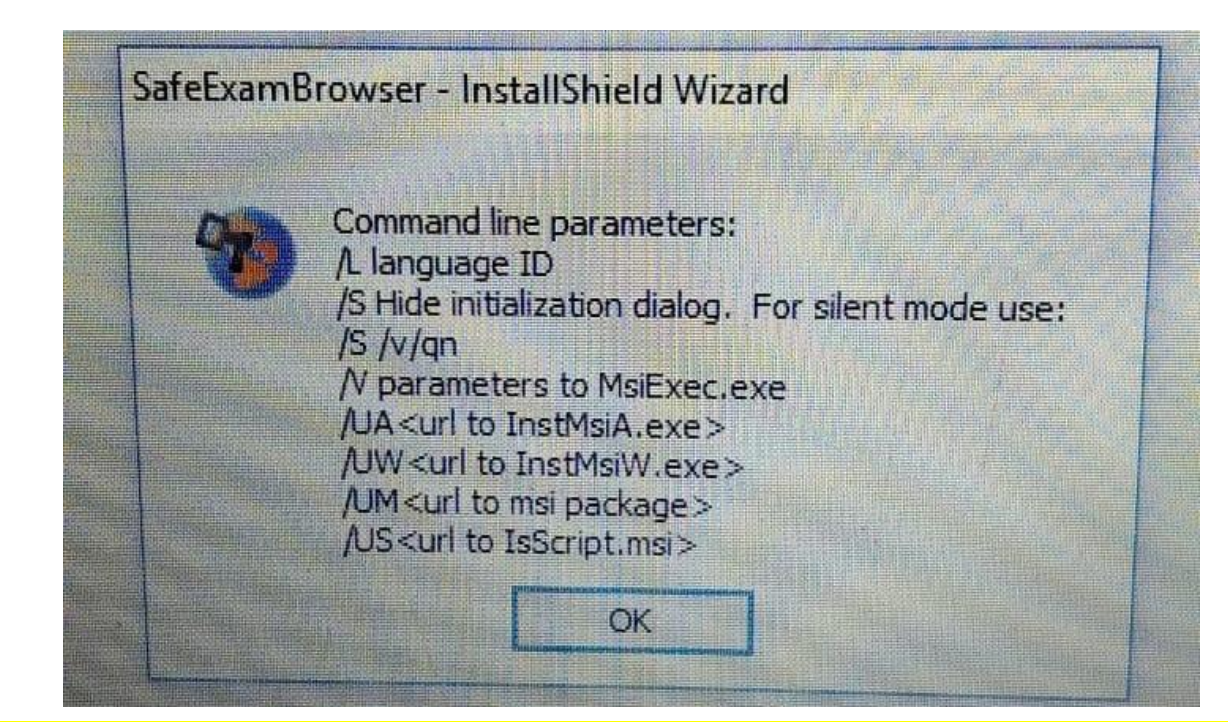

APABILA MUNCUL SEPERTI INI, KEMUNGKINAN DULU DI LAPTOPNYA PERNAH INSTALL SEB, KEMUDIAN UNINSTALL, SEHINGGA MASIH ADA RESIDU DARI SEB NYA SILAKAN BUKA DI PROGRAM FILES, APAKAH MASIH ADA SAFE EXAM BROWSER, CEK JUGA DI CONTROL PANEL

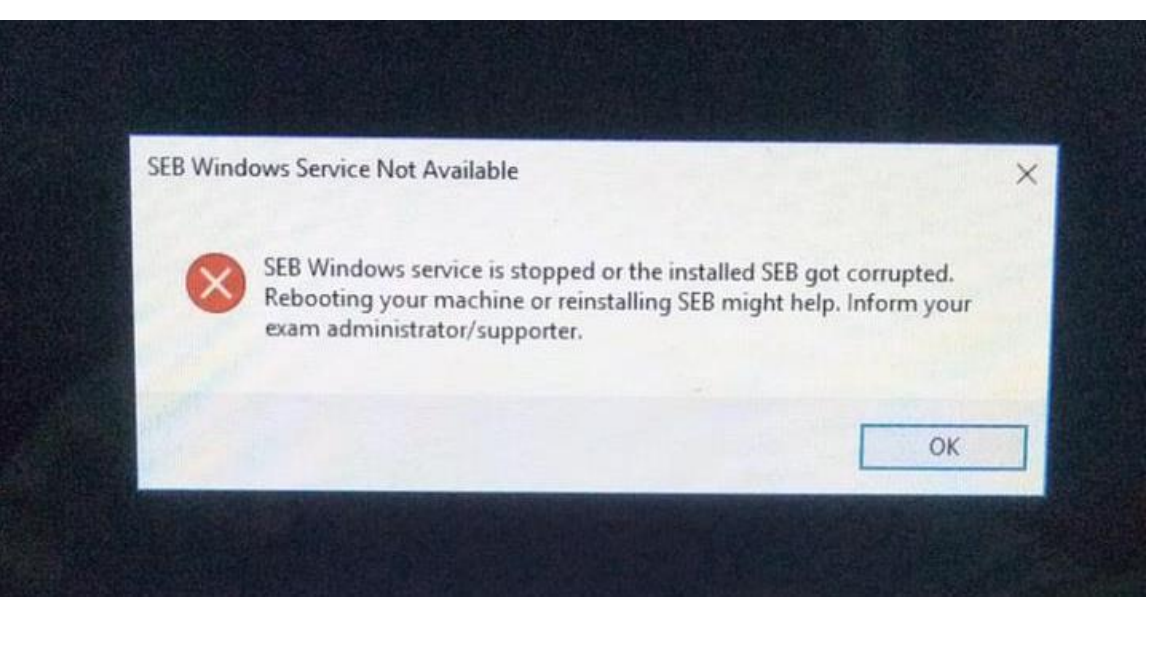

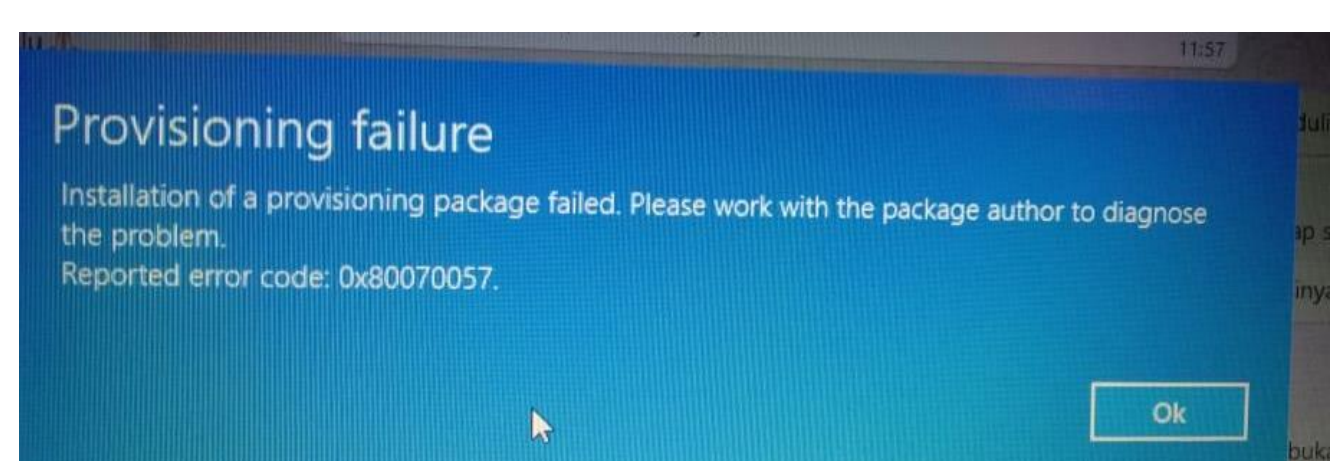

APABILA MUNCUL SEPERTI INI SILAKAN RESTART LAPTOPNYA, BARU COBA MASUK KEMBALI KE KONFIGURASI-RH

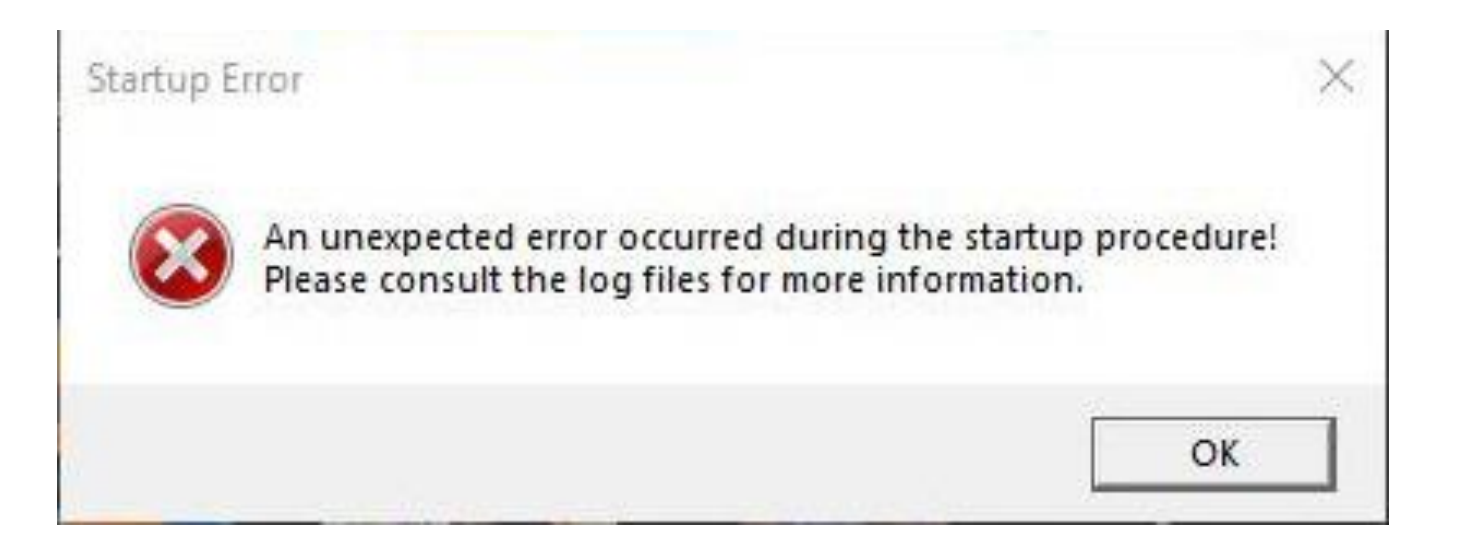

#### APABILA MUNCUL SEPERTI INI SILAKAN RESTART LAPTOPNYA, BARU COBA MASUK KEMBALI KE KONFIGURASI-RH APABILA MASIH ERROR, SILAKAN UNINSTALL SEB NYA, LALU INSTALL VERSI LAINNYA

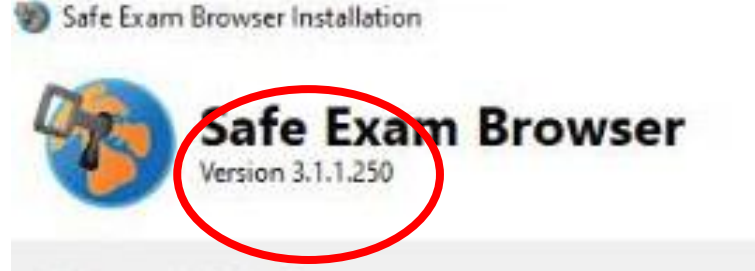

#### Setup Failed

One or more issues caused the setup to fail. In some cases, the .NET Framework fails to install due to insufficient disk space (at least 4.5 GB required) or network issues. Please fix the issues (e.g. install the <u>.NET Framework Runtime</u> manually) and then retry setup. For more information see the <u>log file</u>.

0x80070490 - Element not found.

#### APABILA MUNCUL SEPERTI INI SILAKAN UNINSTALL SEB NYA, LALU INSTALL VERSI LAINNYA

Close

×

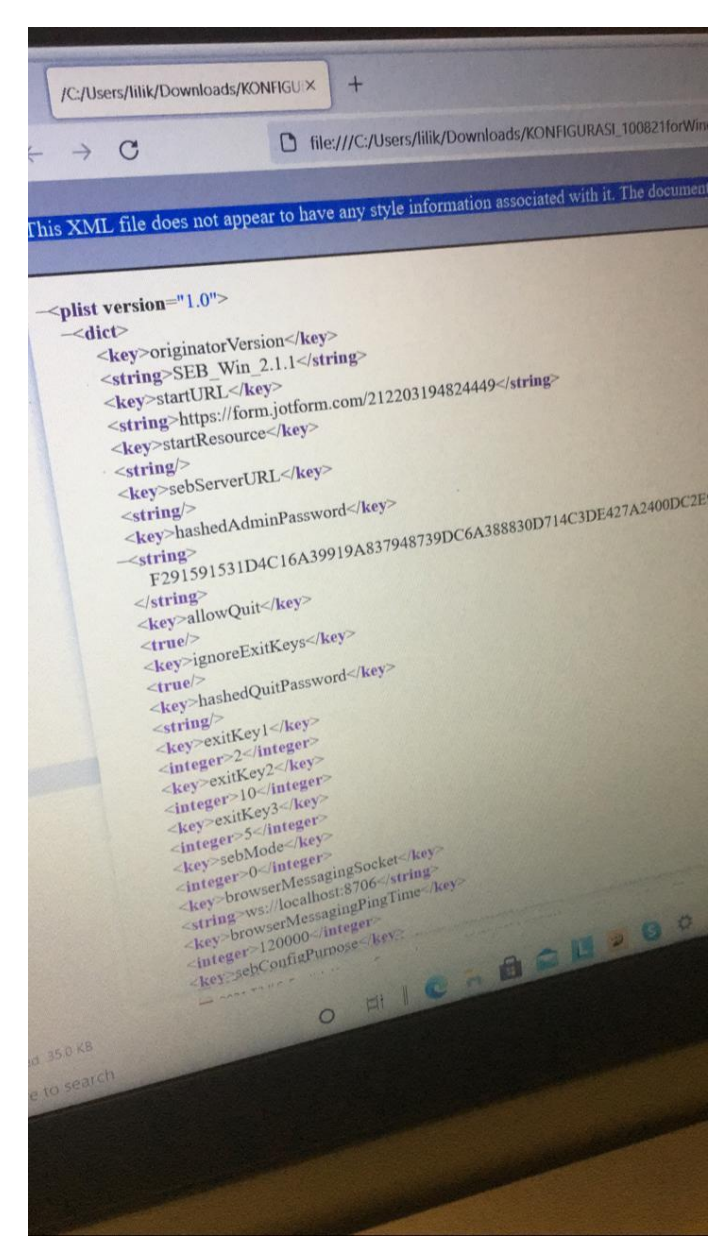

APABILA MUNCUL SEPERTI GAMBAR DI KIRI INI SILAKAN DI KLIK KANAN DI FILE NYA, LALU DI OPEN WITH, PILIH SAFE EXAM BROWSER (SEPERTI GAMBAR DI BAWAH)

| konfigurasi.seb<br>which is: Safe Exam Browser settings (34.4 KB)<br>from: https://mail-attachment.googleusercontent.com                                                                                                    |               |
|----------------------------------------------------------------------------------------------------|---------------|
| which is: Safe Exam Browser settings (34.4 KB)<br>from: https://mail-attachment.googleusercontent.com                                                                                                    |               |
| from: https://mail-attachment.googleusercontent.com                                                                                                    |               |
| The second second                                                                                                    |               |
|                                                                                                    |               |
| hat should Firefox do with this file?                                                                                                    |               |
| Open with Safe Exam Browser (default)                                                                                                    | -             |
| O Save File                                                                                                    | A STORE STORE |
| Do this automatically for files like this from now on                                                                                                    |               |
| EAST LINE LITTER FOR THE FULL FOR THE START FOR THE FULL FOR THE START FOR THE START F |               |